## **Data Collection - Passive Stimulus Presentation**

This is an example of the steps to record data using the Emotiv. If the data you collect shows good results in offline analysis, make note of it in **BCI2000\data\DataLog.xlsx**. Note things like which channel and frequency band showed good correlations.

- 1. Set up Emotiv headset
  - a. For details, see: \Emotiv\Emotiv\_SDK\_User\_Manual.pdf
- 2. Run \BCI2000\batch\IpsiHand\_StimPresentation.bat
  - a. Emotiv must be on and connected to computer
- 3. Press Config

| <u>F</u> ile <u>\</u> | <u>√</u> iew <u>H</u> elp |                     |                   |                        |                      |
|-----------------------|---------------------------|---------------------|-------------------|------------------------|----------------------|
| Funct                 | ion 1 Function 2          | Function 3 Func     | tion 4            |                        |                      |
| Cor                   | nfig —> Se                | t Config —>         | Start             |                        | Quit                 |
| Informa               | ation Phase               | Waiting for configu | uration Waiting f | for configuration Wait | ting for configurati |

a. Something like this will show up:

| Data Location  | anth in her laund data description |              |           |
|----------------|------------------------------------|--------------|-----------|
| DataDirectory  | \data                              |              | Load Para |
| Session        | which the                          |              | Configure |
| SubjectName    | Name                               | ļ,           | Configure |
| SubjectSession | three-digit session number<br>001  |              | Help      |
|                | two-digit run number               |              |           |
| SubjectHun     | loo                                | <u> 7</u>    |           |
| Documentation  | RCI2000 Switem Cade                |              | -         |
| ID_System      |                                    | ļ            |           |
| ID_Amp         | BCI2000 Amp Code                   | J            |           |
| ID H           | BCI2000 Cap Montage Code           |              |           |
| ID_montage     |                                    | <u>1 - 7</u> |           |
| SavePrmFile    | save additional parameter file     |              |           |
| StorageTime    | ime or beginning or data atorage   |              |           |
|                |                                    |              |           |
|                |                                    |              |           |

## 4. Press Load Parameters

| Configure Save<br>Configure Load |
|----------------------------------|
| Configure Save                   |
| Configure Load                   |
|                                  |
|                                  |
| Help                             |
|                                  |
|                                  |
| -                                |
|                                  |
|                                  |
|                                  |
|                                  |
|                                  |
|                                  |
|                                  |
|                                  |
|                                  |
|                                  |
|                                  |

- 5. Load \BCI2000\parms\IpsiHand\_LPR\_StimPresentation.prm
- 6. Under Storage tab, change SubjectName to your initials

| Onto Lanation  |                                    |          | Save Param  |
|----------------|------------------------------------|----------|-------------|
| Liara Locadori | path to top level data directory   |          |             |
| DataDirectory  | \data                              |          | Luau Palain |
| Saujan         | which the                          |          | Configure S |
| SubjectName    | Name                               |          | Configure L |
| SubjectSession | Hunne chait session ryanker<br>001 |          | Help        |
|                | two-digit run number               | i i f    |             |
| SubjectRun     | 00                                 |          |             |
| Documentation  | RC(2022 Curtery Code               |          | -           |
| ID_System      | DEJ2000 System Code                |          |             |
|                | BCI2000 Amp Code                   |          |             |
| ID_Amp         |                                    |          |             |
| ID Montage     | BCI2000 Cap Montage Code           |          |             |
| in             | 1                                  | 1 -  Y   |             |
| SavePrmFile    | save additional parameter file     | j j      |             |
|                | time of beginning of data storage  |          |             |
| Storagelime    |                                    | <u> </u> |             |
|                |                                    |          |             |
|                |                                    |          |             |

7. Under Source tab, set HighPassFilter to 0.1Hz

| Configuration             |                                                     |                                                                                                    |                 |
|---------------------------|-----------------------------------------------------|----------------------------------------------------------------------------------------------------|-----------------|
| isualize System Storage S | ource Filtering Connector Application               |                                                                                                    |                 |
| Cines/ Evanation          |                                                     |                                                                                                    | Save Parameter: |
| Signar repenses           | number of digitized and stored channels             |                                                                                                    | 1 10 1          |
| SourceCh                  | 14                                                  |                                                                                                    | Load Parameter  |
|                           | number of samples transmitted at a time             |                                                                                                    |                 |
| SampleBlockSize           | 4                                                   |                                                                                                    | Configure Save  |
|                           | sample rate                                         |                                                                                                    | Configure Load  |
| SamplingRate              | 128                                                 | , in the second second se |                 |
|                           | list of channel names                               |                                                                                                    |                 |
| ChannelNames              |                                                     |                                                                                                    | Help            |
|                           | Officet for channels in A/D units                   |                                                                                                    |                 |
| SourceChOffset            | 000000000000000                                     | ļ j                                                                                                    |                 |
|                           | gain for each channel (A/D units -> mul/)           |                                                                                                    |                 |
| SourceChGain              | 0.003 0.003 0.003 0.003 0.003 0.003 0.003 0         |                                                                                                    |                 |
|                           |                                                     |                                                                                                    |                 |
| Source Filter             | Brune line watch filter                             |                                                                                                    |                 |
| NotchFilter               | disabled                                            |                                                                                                    |                 |
|                           | Source high gage filler                             | i i f                                                                                                    |                 |
| HighPassFilter            | at 0.1Hz                                            |                                                                                                    |                 |
|                           |                                                     |                                                                                                    |                 |
| LowPassFilter             | disabled                                            |                                                                                                    |                 |
| Low assi itei             |                                                     | 1 -  Y                                                                                                    |                 |
| Algnment                  |                                                     |                                                                                                    |                 |
| 45                        | align channels in time (U=no, T=yes/                |                                                                                                    |                 |
| Alignunannels             |                                                     | 1 1 1                                                                                                    |                 |
|                           | time offsets for all source channels (may be empty) | 1                                                                                                    | -               |
| SourceUhTimeOffset        |                                                     |                                                                                                    |                 |
|                           |                                                     |                                                                                                    | -1              |
| Online Processina         |                                                     |                                                                                                    | <u> </u>        |

- 8. X out of configuration window, DO NOT Save Parameters
- 9. Press Set Config (Emotiv must be connected or BCI2000 will throw a time out error)

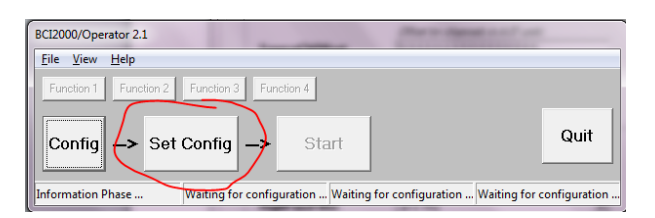

10. Press Start, and you should now be collecting data.

## **Data collection - Cursor Task**

Cursor Task can be set up with the same steps as Stimulus Presentation, except in step 2 and 5.

- 2. Run IpsiHand\_CursorTask.bat
- 5. Load IpsiHand\_LPR\_CursorTask.prm